Please Note: Christchurch City Council do not offer any AV support after business hours, Monday to Friday, Public Holidays & Weekends

# Instructions for using the Audio & Visual System

## @ Te Hāpua: Halswell Centre

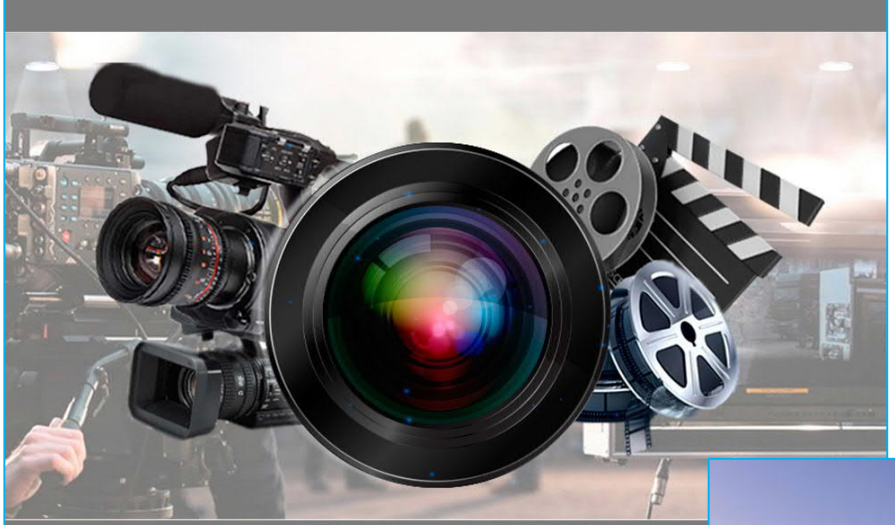

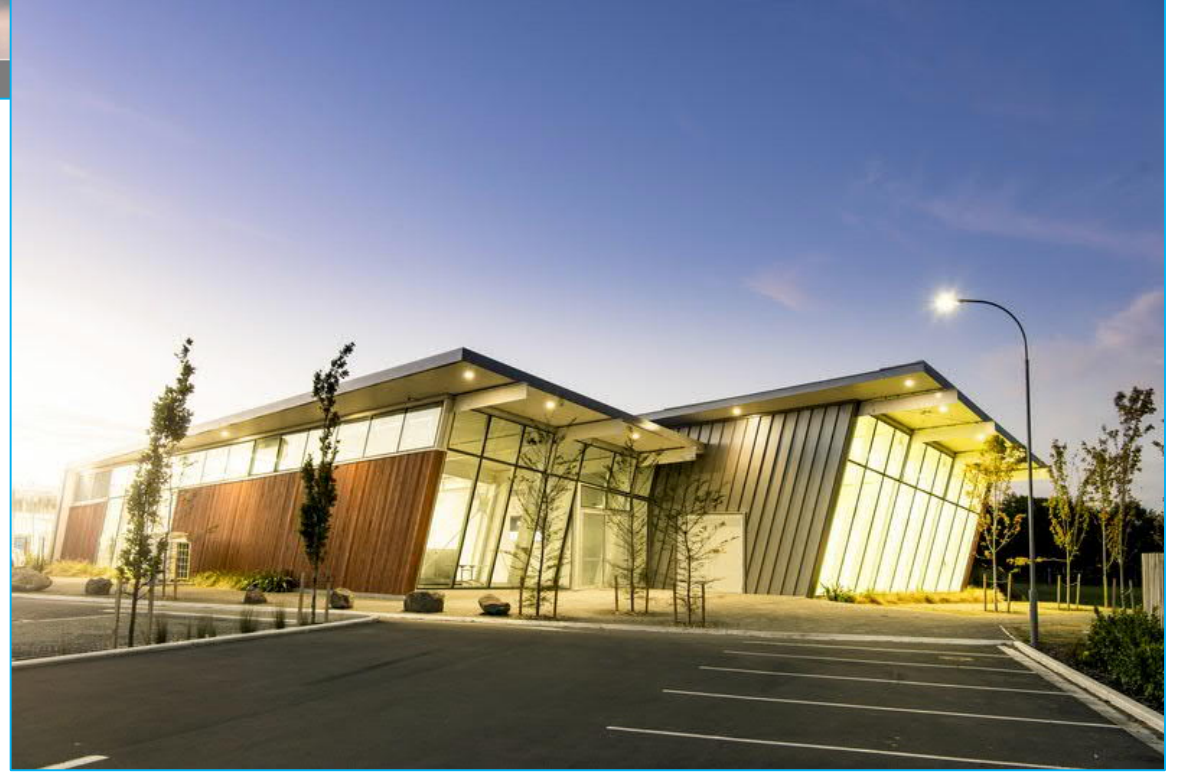

#### Please Note:

- MP3 or Microphone connections are unavailable in the Piharau Room
- Your own HDMI & MP3 connection cables are required as Christchurch City Council do not supply these items
- AV support outside of business hours Monday to Friday, Public Holidays & Weekends is unavailable

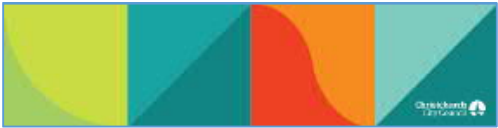

### Contents Index

| Page 1 & 2   | Identifying AV Equipment @ Te Hāpua: Halswell Centre              |
|--------------|-------------------------------------------------------------------|
| Page 3       | Shutting down the AV system after use & turning off the screen    |
| Page 4       | Connecting a Cellphone, MP3 player or similar - Mohoao Auditorium |
| Page 5       | Connecting a Laptop or Tablet – HDMI – Mohoao Auditorium          |
| Page 6       | Connecting a Laptop or Tablet – HDMI – Piharau Business Suite     |
| Page 7       | Connecting a Cellphone, MP3 player or similar – Hao Lounge        |
| Page 8       | Connecting a Laptop or Tablet – HDMI – Hao Lounge                 |
| Page 9       | Connecting a Handheld Microphone                                  |
| Page10       | Connecting a Lapel Pocket Transmitter Microphone                  |
| Page 11 & 12 | Connecting a Lectern Pocket Transmitter Microphone                |
| Page 13      | Trouble Shooting FAQ – HDMI & MP3 connections                     |
| Page 14      | Notes Page                                                        |

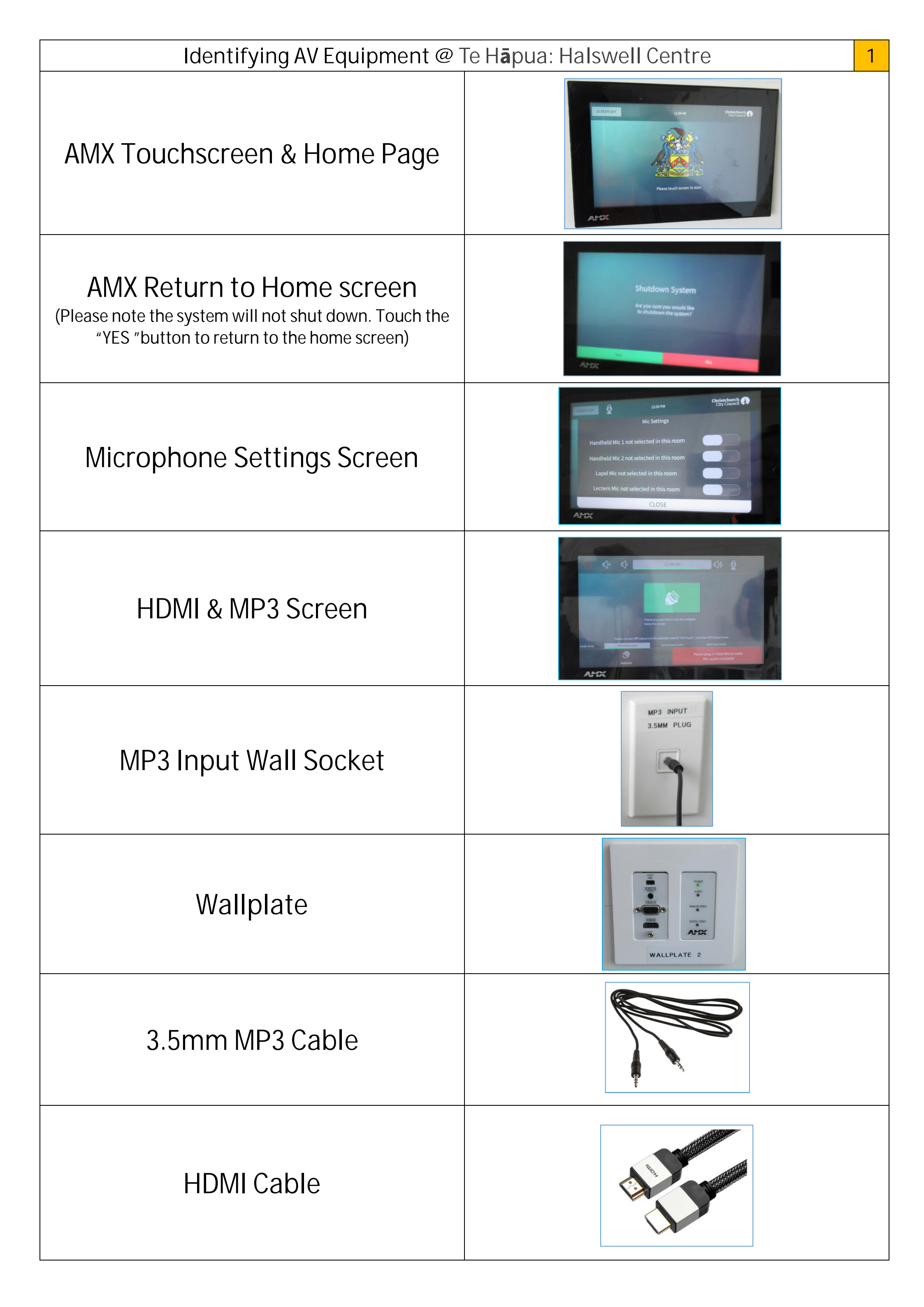

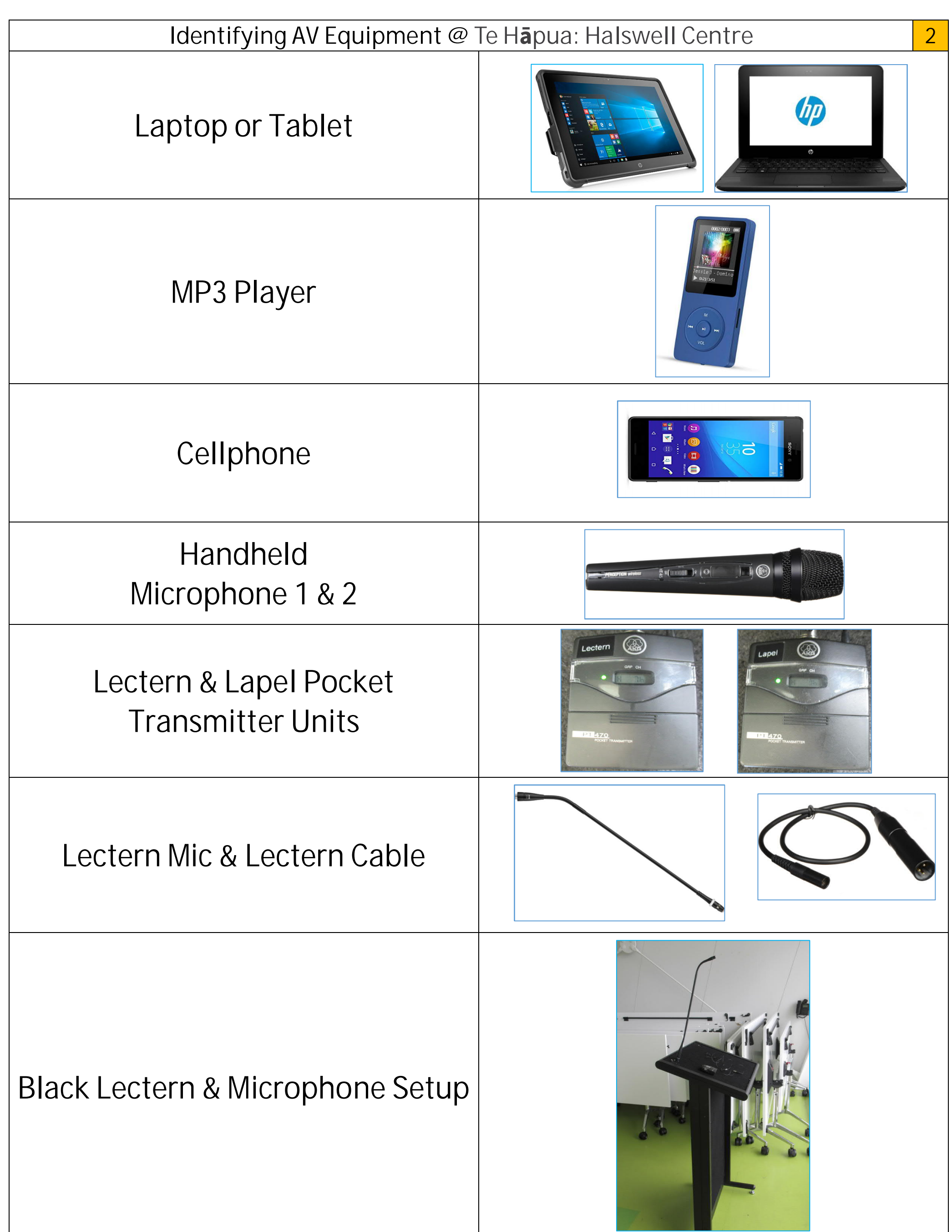

#### Shutting down the AV system after use & turning off the screen

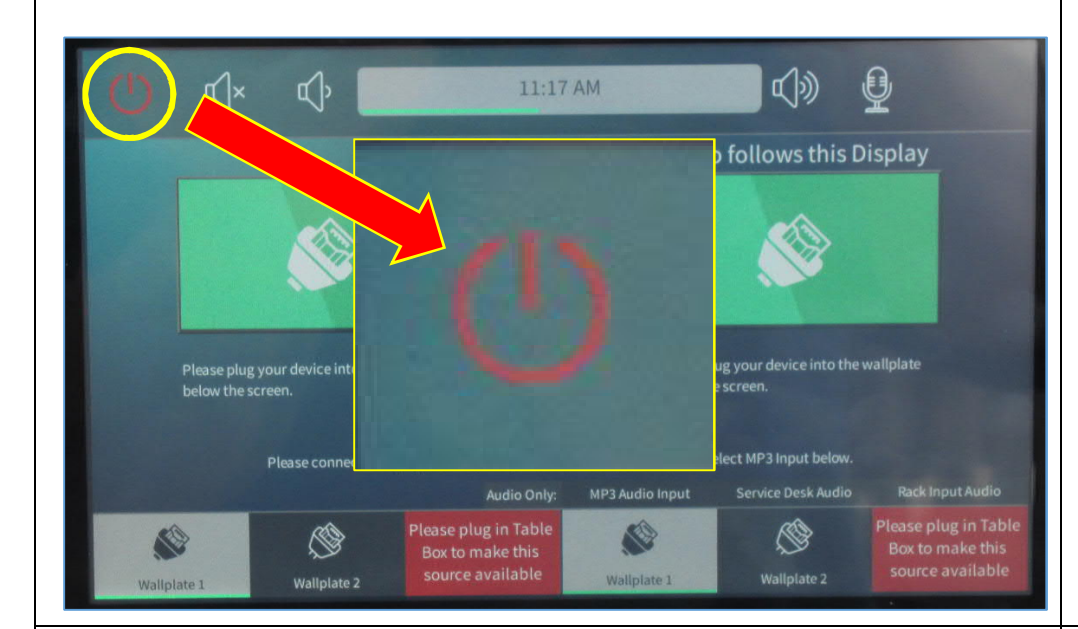

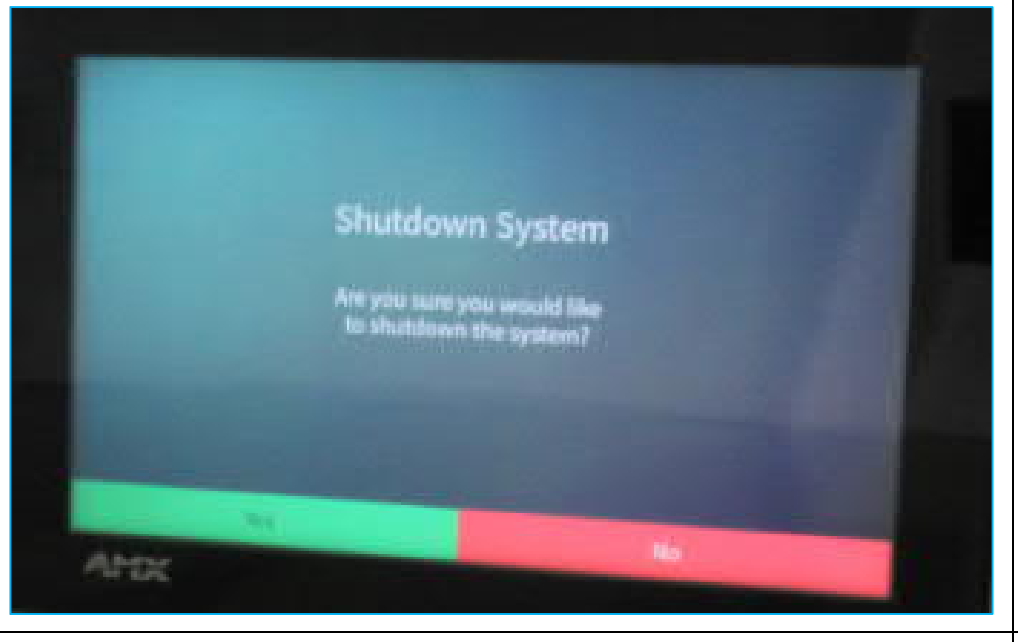

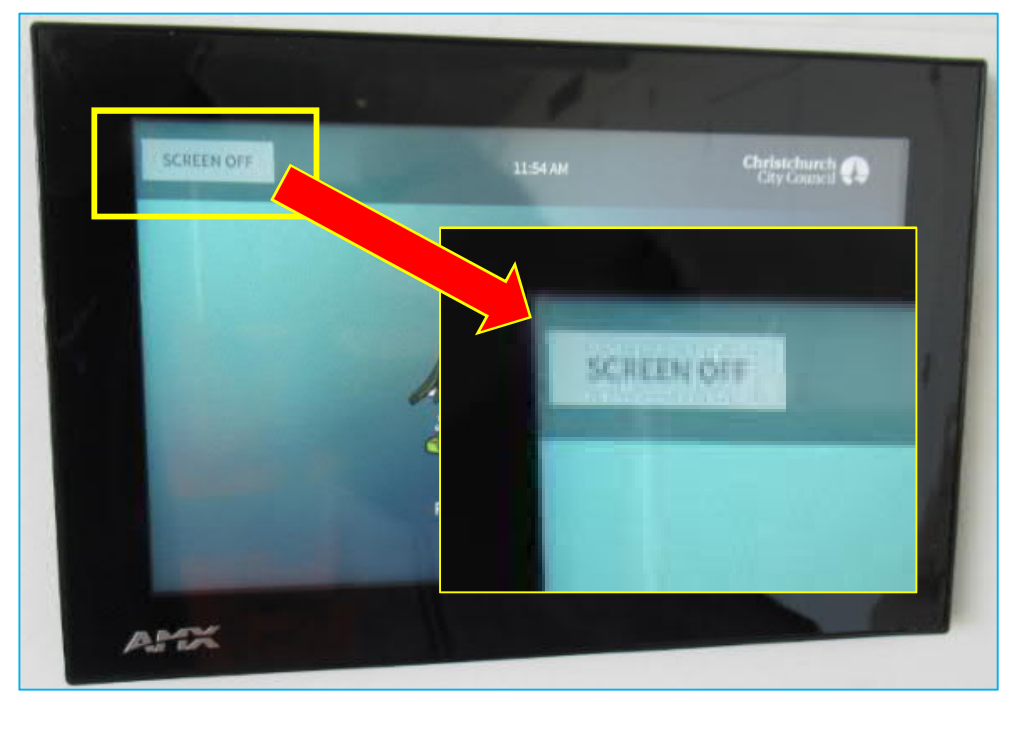

1. Touch the "OFF" icon at the top LH side of the screen

2. Touch the green "Yes" button at the bottom LH side of the screen and this will return you to the

home screen page

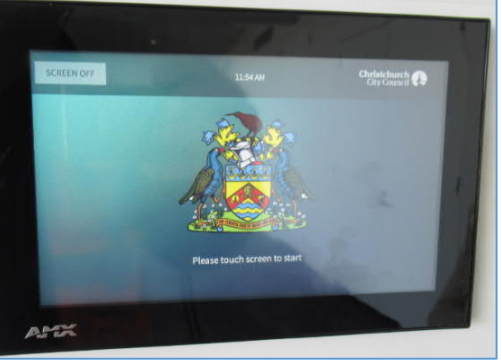

- If you do not require the TV screens to be on during your hire time simply touch the "SCREEN OFF" icon at the top LH side of the wall mounted "AMX Touchscreen"
  - Please refrain from turning them off at the wall switch.

3

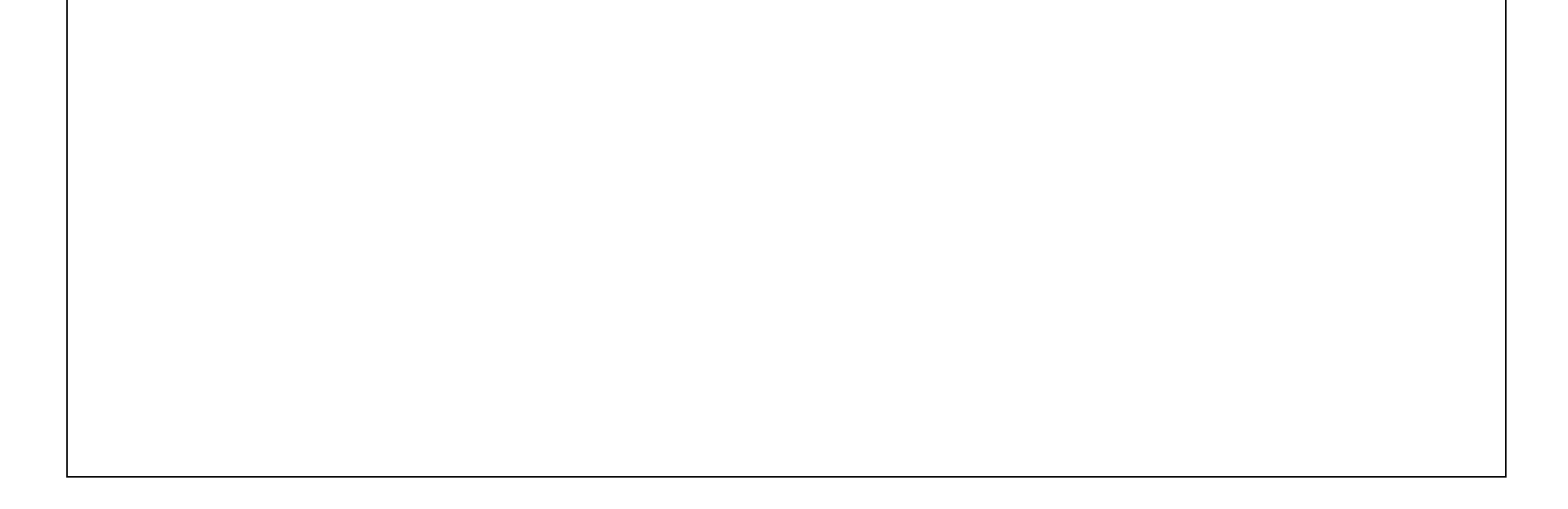

| Connecting a Cellphone, MP3 player or similar - Mohoao                                                                                                    | Auditorium 4                                                                                                    |
|----------------------------------------------------------------------------------------------------|----------------------------------------------------------------------------------------------------|
|                                                                                                    | 1. Turn on your device                                                                                                    |
| MP3 INPUT<br>3.5MM PLUG                                                                                                    | 2. Locate the 3.5mm "MP3 Wall Input Socket" LH side of the kitchen servery                                                              |
| NP3 INPUT<br>3.5MM PLUG                                                                                                    | 3. Connect the device to your 3.5mm cable and plug it into the "MP3 Wall Input Socket"                                                  |
| SCREEN OFF                                                                                                    | <ol> <li>Locate the "AMX Touchscreen" on the LH side<br/>above the stage. Touch the screen anywhere to<br/>activate the unit</li> </ol> |
| Instrumentation         Instrumentation         Instrumentation | 5. Press the "MP3 Audio Input" tab on the screen.<br>Make sure there is a green line under the tab once<br>it has been touched          |
| Mute Decrease volume Increase volume                                                                                                    | 6. Adjust volume to suit, remember to also have your volume adjusted on the connected device                                            |

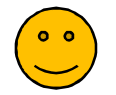

If not, go through this instruction form again or check the "Troubleshooting Guide Page"

| Connecting a Laptop or Tablet – HDMI – Mohoao Auditorium 5                                                                                                    |                                                                                                    |
|----------------------------------------------------------------------------------------------------|----------------------------------------------------------------------------------------------------|
|                                                                                                    | 1. Turn on your device (Laptop or Tablet)                                                                                               |
|                                                                                                    | 2. Locate the "Wallplate" socket LH side of the stage                                                                                   |
|                                                                                                    | 3. Connect the device to your HDMI cable and plug it into the "Wallplate"                                                               |
| SCREEN OFF<br>LISHAM<br>DEVICEMENT<br>Dease buch acreen to start<br>Dease buch acreen to start                                                                                                    | <ol> <li>Locate the "AMX Touchscreen" on the LH side<br/>above the stage. Touch the screen anywhere to<br/>activate the unit</li> </ol> |
| Image: Image: Image | 5. Press the "Wallplate" tab on the screen, make sure there is a green line under the tab once touched                                  |
| Mute Decrease volume Increase volume                                                                                                    |                                                                                                    |
|                                                                                                    | <ol> <li>Adjust volume to suit, remember to also have your<br/>volume adjusted on the connected device</li> </ol>                       |

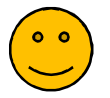

If not, go through this instruction form again or check the "Troubleshooting Guide Page"

| Connecting a Laptop or Tablet – HDMI – Piharau Business                                                                                                    | Souite - Please note: There is no MP3 connection available in this room 6                                                                |
|----------------------------------------------------------------------------------------------------|----------------------------------------------------------------------------------------------------|
|                                                                                                    | 1. Turn on your device (Laptop or Tablet)                                                                                                |
|                                                                                                    | 2. Locate the "Wallplate" socket under the TV screen                                                                                     |
|                                                                                                    | 3. Connect the device to your HDMI cable and plug it into the "Wallplate"                                                                |
| SCREEN OFF<br>11:54 AM<br>Christeburgh C<br>Cay Connel<br>C<br>Cay Connel<br>C<br>Cay Connel<br>C<br>Cay Connel<br>C<br>Cay Connel<br>C<br>C<br>C<br>C<br>C<br>C<br>C<br>C<br>C<br>C<br>C<br>C<br>C | <ol> <li>Locate the "AMX Touchscreen" on the RH side of<br/>the TV screen. Touch the screen anywhere to<br/>activate the unit</li> </ol> |
| Ar Ar Ar Ar Ar Ar Ar Ar Ar Ar Ar Ar Ar A                                                                                                    | 5. Press the "Wallplate" tab on the screen, make sure there is a green line under the tab once touched                                   |
| Mute Decrease volume Increase volume                                                                                                    | 6. Adjust volume to suit, remember to also have your volume adjusted on the connected device                                             |

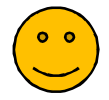

If not, go through this instruction form again or check the "Troubleshooting Guide Page"

| Connecting a Cellphone, MP3 player or similar – Hao Lounge 7                                                                                                    |                                                                                                    |
|----------------------------------------------------------------------------------------------------|----------------------------------------------------------------------------------------------------|
|                                                                                                    | 1. Turn on your device                                                                                                    |
| MP3 INPUT<br>3.5MM PLUG                                                                                                    | 2. Locate the 3.5mm "MP3 Wall Input Socket" LH side of the kitchen servery                                                                                    |
| MP3 INPUT<br>3.5MM PLUG                                                                                                    | 3. Connect the device to your 3.5mm cable and plug it into the "MP3 Wall Input Socket"                                                                        |
| SCREEN OFF<br>11.54AN<br>Christehurch C<br>Depotences<br>Please touch screen to start<br>Please touch screen to start                                                                                                    | <ol> <li>Locate the "AMX Touchscreen" on the RH of screen</li> <li>near the double fire exit doors. Touch the screen anywhere to activate the unit</li> </ol> |
| Image: Image: | 5. Press the "MP3 Audio Input Tab" on the screen,<br>make sure there is a green line under the tab once<br>touched                                            |
| Mute Decrease volume Increase volume                                                                                                    | 6. Adjust volume to suit, remember to also have your volume adjusted on the connected device                                                                  |

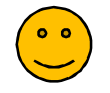

If not, go through this instruction form again or check the "Troubleshooting Guide Page"

| Connecting a Laptop or Tablet – HDMI – Hao Lounge                                                                                                    | 8                                                                                                    |
|----------------------------------------------------------------------------------------------------|----------------------------------------------------------------------------------------------------|
|                                                                                                    | 1. Turn on your device (Laptop or Tablet)                                                                                                    |
| WALLPLATE       1                                                                                                    | <ol> <li>Locate the "Wallplate" under the TV Screen<br/>(Please note: this room has two "Wallplates" you<br/>can connect to. These are located under both TV<br/>screens) – "Wallplate 1" (kitchen end, west side) &amp;<br/>"Wallplate 2" (near large fire exit doors, eastside)</li> </ol> |
| <complex-block></complex-block>                                                                                                    | 3. Connect the device to your HDMI cable and plug it into the chosen "Wallplate"                                                                                                    |
| SCIECH OFF                                                                                                    | <ol> <li>Locate the "AMX Touchscreen" on the RH side of<br/>the TV screen. Touch the screen anywhere to<br/>activate the unit</li> </ol>                                                                                                    |
| Image: State of the state of the state of the | 5. The "AMX Touchscreen" controls both screens. If<br>you wish, you can use either one or two TV screens<br>to display your information, photos etc. The<br>touchscreen & TV screens are labelled<br>"SCREEN 1 & SCREEN 2"                                                                   |
| Wallplate 1<br>Wallplate 2<br>SCREEN 1<br>SCREEN 2                                                                                                    | 6. If you want to use TV Screen 1 only, you will need<br>to touch the wallplate number that your device is<br>connected to above screen 1. If you want to use<br>both TV screens just touch both wallplate<br>numbers that your device is connected to.                                      |

| Mute Decrease volume Increase volume                                              | <ul> <li>7. Adjust volume to suit, remember to also have your volume adjusted on the connected device (Please note: If you are only using Screen 1 the audio will not be heard through the large ceiling speakers, Screen 1 only uses the TV speakers)</li> </ul> |
|-----------------------------------------------------------------------------------|----------------------------------------------------------------------------------------------------|
| You should be all good to go                                                      | If not, go through this instruction form again or check the "Troubleshooting Guide Page"                                                                                                    |
| Please note: There may be a slight delay between device and screen once connected |                                                                                                    |

| Connecting a Handheld Microphone                                                                                                    | 9                                                                                                    |
|----------------------------------------------------------------------------------------------------|----------------------------------------------------------------------------------------------------|
|                                                                                                    | <ol> <li>Collect the "Handheld Microphone" from the<br/>service desk during business hours. Both<br/>microphones have been labelled "Handheld 1<br/>&amp; Handheld 2"</li> </ol>                                                                                                    |
| GRP CH                                                                                                    | 2. Turn on the "Handheld Microphone" by sliding the switch all the way forward and the green light will illuminate to show it has turned on successfully                                                                                                    |
| EXERCIC<br>Q<br>LIS FM<br>Consideration<br>Consideration<br>C | 3. Locate the "AMX Touchscreen" in the room you are hiring                                                                                                    |
| SCREEN OPF                                                                                                    | 4. Touch the microphone icon on the touchscreen to move to the "Mic Settings Page"                                                                                                    |
| 120174       Charlenge (Charlenge (Ch                                                                                                    | <ul> <li>5. "Mic Settings Page" – If you have "Handheld Mic 1 or 2" touch the white button beside the mic you have, the volume slide will turn green. Once you have selected your mic you can adjust the volume to suit, you can change the volume setting at any time if required</li> <li>Mute Decrease Volume Increase Volume</li> </ul> |
| Lectern Mic not selected in this room CLOSE                                                                                                    | 6. Once you have setup your mic and have<br>adjusted the volume touch the "Close" button<br>to return to the home screen. You are now able<br>to set up the HDMI or MP3 functions by<br>following HDMI or MP3 setup instructions                                                                                                    |

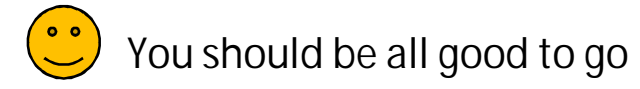

If not, go through this instruction form again or check the "Troubleshooting Guide Page"

When you have finished turn off the microphone return it to the service desk

| Connecting a Lapel Pocket Transmitter Microphone                                                                                                    | 10                                                                                                    |
|----------------------------------------------------------------------------------------------------|----------------------------------------------------------------------------------------------------|
| OFF MUTE/PRG ON                                                                                                    | <ol> <li>Collect the "Lapel Pocket Transmitter Unit"<br/>from the service desk during business hours.</li> </ol>                                                                                                    |
|                                                                                                    | 2. Turn on the lapel unit by sliding the switch all the way forward and the green light will illuminate to show it has turned on successfully                                                                                                    |
| EXTERNOT                                                                                                    | 3. Locate the "AMX Touchscreen" in the room you are using                                                                                                    |
| SCREEN OFF                                                                                                    | 4. Touch the microphone icon on the touchscreen to move to the "Mic Settings Page"                                                                                                    |
| SCREENOFF     Image: Descrete in this com     Handheld Mic 1 not selected in this room     Handheld Mic 2 not selected in this room     Lapel Mic not selected in this room     Lapel Mic not selected in this room     Loctern Mic not selected in this room     CLOSE | <ul> <li>5. Touch the white button beside the lapel mic and the volume slide will go green. Once you have selected your mic you can adjust the volume to suit, you can change the volume setting at any time if required</li> <li>Mute Decrease Volume Increase Volume</li> </ul> |
| Lectern Mic not selected in this room                                                                                                    | 6. Once you have setup your lapel mic unit and<br>have adjusted the volume touch the "Close"<br>button to return to the home screen. You are<br>now able to set up the HDMI or MP3 functions<br>by following HDMI or MP3 setup instructions.                                      |

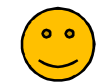

If not, go through this instruction form again or check the "Troubleshooting Guide Page"

When you have finished turn off the Lapel Pocket Transmitter Unit and return it to the Service Desk

| Connecting a Lectern Pocket Transmitter Microphone                                                                                                    | 11                                                                                                    |
|----------------------------------------------------------------------------------------------------|----------------------------------------------------------------------------------------------------|
|                                                                                                    | <ol> <li>Collect the "Lectern Pocket Transmitter Unit"<br/>"Lectern Mic" &amp; "Lectern Cable" from the<br/>service desk during business hours</li> </ol>                                                                                                    |
| Core MUSEUMA COV                                                                                                    | 2. Turn on the "Lectern Pocket Transmitter Unit" by sliding the switch all the way forward and the green light will illuminate to show it has turned on successfully                                                                                                    |
| EXERCIPY<br>LEARNA<br>Consistents<br>Consistents | 3. Locate the "AMX Touchscreen" in the room you are hiring                                                                                                    |
| SCREEN OPF                                                                                                    | 4. Touch the microphone icon on the touchscreen to move to the "Mic Settings" page                                                                                                    |
| Image: Description of the end of the end of                                                                                                    | <ul> <li>5. Touch the white button beside the "Lectern Mic" and the volume slide will go green. Once you have selected your mic you can adjust the volume to suit, you can change the volume setting at any time if required</li> <li>Mute Decrease Volume Increase Volume</li> </ul> |
| Lectern Mic not selected in this room                                                                                                    | 6. Once you have setup your "Lectern Pocket<br>Transmitter Unit" and have adjusted the<br>volume touch the "Close" button to return to<br>the home screen. You are now able to set up the<br>HDMI or MP3 functions by following HDMI or<br>MP3 setup instructions                     |

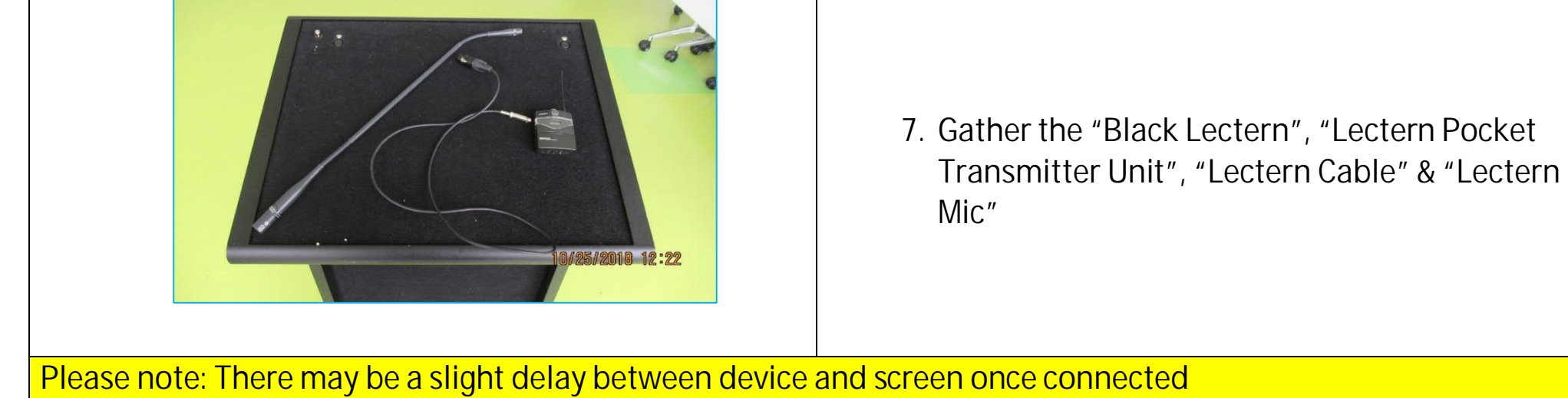

| Continued - Connecting a Lectern Pocket Transmitter Microphone 12 |                                                                                                    |  |
|-------------------------------------------------------------------|----------------------------------------------------------------------------------------------------|--|
|                                                                   | 8. Plug the "Lectern Mic" into the lectern socket<br>(You can use either the LH side or RH side)                                                                                                    |  |
|                                                                   | <ol> <li>Connect the "Lectern Cable" to the underside of<br/>the lectern (If you want the mic on the RH side<br/>connect the cable to that side and vice versa if<br/>the LH side is required)</li> </ol>                                            |  |
|                                                                   | 10. When you have finished, turn off the "Lectern<br>Pocket Transmitter Unit" & remove the<br>"Lectern mic" from the lectern by pushing the<br>silver button marked "PUSH" at the base of<br>the microphone. Return all items to the<br>service desk |  |
| You should be all good to go                                      | If not, go through this instruction form again or check the "Troubleshooting Guide Page"                                                                                                    |  |
| Notes:                                                            |                                                                                                    |  |
|                                                                   |                                                                                                    |  |
|                                                                   |                                                                                                    |  |
|                                                                   |                                                                                                    |  |
|                                                                   |                                                                                                    |  |
|                                                                   |                                                                                                    |  |
|                                                                   |                                                                                                    |  |

| Trouble Shooting FAQ – HDMI & MP3 connections 13                                                                                                    |                                                                                                    |  |
|----------------------------------------------------------------------------------------------------|----------------------------------------------------------------------------------------------------|--|
| Nothing is happening when I plug my device into the "Wallplate" or "MP3 Input socket"                                                                                                    | <ol> <li>Check that your device is turned on</li> <li>Check that your cable is plugged in correctly</li> <li>Check that your cable is not faulty</li> <li>Check you have the Touchscreen configured correctly</li> </ol>                                                                                                    |  |
| I cannot get my device to display correctly on the TV<br>Screen                                                                                                    | <ol> <li>(Windows) Check the display settings on your<br/>device &amp; choose duplicate screen)</li> <li>Image: All Control Panel Items + Display + Screen Resolution</li> <li>(Apple) Settings&gt;Control Centre&gt;Customize<br/>Controls – set to Screen Mirroring</li> <li>Image: Control Centre&gt;Customize Controls – set to Screen Mirroring</li> <li>Check that your device is turned on</li> <li>Check that your cable is plugged in correctly</li> <li>Check that your cable is not faulty</li> <li>Check you have the Touchscreen configured<br/>correctly</li> </ol> |  |
| I cannot get any sound once my device is connected<br>(Please note that if you are using Wallplate 1 the sound<br>will only project from the built in TV speakers, if using<br>Wallplate 2 the sound will project from the rooms<br>ceiling speakers) | <ol> <li>Check the volume settings on the AMX touchpad</li> <li>Check the volume level on your device</li> </ol>                                                                                                    |  |
| The TV screen/s do not display anything once my device has been connected                                                                                                    | <ol> <li>Check that your device is turned on</li> <li>Check that your cable is plugged in correctly</li> <li>Check that your cable is not faulty</li> <li>Check to see if the Screen/s have been turned off<br/>at the wall plug socket behind the screen</li> </ol>                                                                                                    |  |
| I do not have the correct cables to plug in my device                                                                                                    | CCC do not supply cables, you will need to supply your<br>own<br>If you are only using screen 1 the audio will not be heard                                                                                                    |  |
| volume is low                                                                                                    | through the large ceiling speakers, screen 1 only uses<br>the TV speakers                                                                                                    |  |
| MP3 use is only available in Hao & Mohoao Rooms<br>Trouble Chaoting EAO Microphone (a Llas                                                                                                    |                                                                                                    |  |
| The microphone will not turn on                                                                                                    | <ol> <li>Check the batteries and replace if required</li> <li>Check the microphone is turned on correctly</li> </ol>                                                                                                    |  |
| The microphone volume is low                                                                                                    | 1. Check you have the Touchscreen volume<br>configured correctly<br>Mute Decrease volume<br>Increase volume                                                                                                    |  |
| I cannot hear the microphone once it has been turned<br>on                                                                                                    | <ol> <li>Check you have the touchscreen configured<br/>correctly</li> <li>Check the batteries and replace if required</li> <li>Check the microphone is turned on correctly</li> </ol>                                                                                                    |  |
| Microphone use is only available in Hao & Mohoao rooms                                                                                                    |                                                                                                    |  |
| Please Note: Christchurch City Council do not offer any AV support after business hours,<br>Monday to Friday, Public Holidays & Weekends                                                                                                    |                                                                                                    |  |

NOTES: